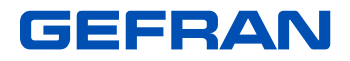

# 2400/2500 PROFIBUS

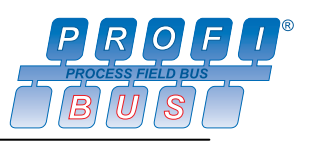

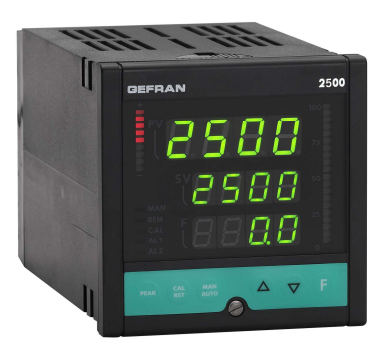

# GUIDE TO CONFIGURATION AND NETWORK INSTALLATION **PROFIBUS**

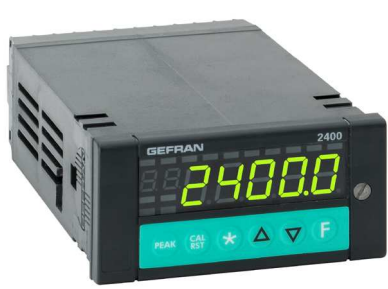

Code: **80018C - ENGLISH** Edition: **04 - 12/09** Profibus firmware version: **01.1x** 

# CONTENTS

| 1 INTRODUCTION                                                          | page<br>2 |
|-------------------------------------------------------------------------|-----------|
| 2 TECHNICAL CHARACTERISTICS                                             | 2         |
| 3 INSTALLATION                                                          | 2         |
| 3.1 ELECTRICAL CONNECTIONS TO PROFIBUS NETWORKS                         | 2         |
| 3.2 CONFIGURATION OF PROFIBUS NETWORK ADDRESS                           | 4         |
| 3.3 EXAMPLE OF PROFIBUS NETWORK WITH HARDWARE NODE ADDRESS SELECTION    | 5         |
| 4 PROFIBUS-DP DATA STRUCTURE                                            | 6         |
| 4.1 CHANGE NODE ADDRESS TELEGRAM (SAP 55)                               | 6         |
| 4.2 CONFIGURATION TELEGRAM (SAP 62)                                     | 6         |
| 4.3 PARAMETERISATION TELEGRAM (SAP 61)                                  | 7         |
| 4.4 DIAGNOSTICS DATA REQUEST TELEGRAM (SAP 60)                          | 8         |
| 4.5 DATA EXCHANGE (SAP DEFAULT)                                         | 9         |
| 5 USING PROFIBUS 2400/2500 INSTRUMENTS WITH SIEMENS STEP7               | 13        |
| 5.1 CONFIGURATION                                                       | 13        |
| 5.2 PARAMETERISATION                                                    | 14        |
| 5.3 S7 BLOCKS FOR THE MANAGING OF INSTRUMENTS 2400 AND 2500 IN PROFIBUS | 16        |
| 5.4 STANDARD AREA FOR SLAVE DIAGNOSTICS                                 | 26        |
| 5.5 CHANGING NODE ADDRESS                                               | 27        |

# 1 INTRODUCTION

The **2400** series of Fast Displays / Alarm Units and the **2500** series of High Performance Controllers with **PROFIBUS-DP** Fieldbus interface provide quick integration of typical instrument functions in advanced automation systems (such as PLC, Supervision Systems, etc.) interconnected via communication networks and standard EN50170 "**PROFIBUS**" protocols.

This guide does not describe the "PROFIBUS" Fieldbus: it is assumed that the user is already informed and that he will refer to the above-mentioned standard or to the official website of the P.N.O. (Profibus Network Organization): <a href="https://www.profibus.com">www.profibus.com</a> for any updates.

It is also assumed that the user already has knowledge of the technical characteristics of the 2400/2500, contained in user manuals enclosed with the products or downloadable from GEFRAN S.P.A.'s website: <u>www.gefran.com</u>.

# 2 TECHNICAL CHARACTERISTICS

- □ PROFIBUS-DP V0 Slave
- Data exchange with PROFIBUS Master 16 I/O process words, configurable, with 35msec minimum refresh rate.
- □ Automatic identification of communication speed of PROFIBUS network from 9600Baud to 12Mbaud.
- □ Hardware selection of network address via rotary switch (1...99).
- □ Software selection of network address via "SET\_SLAVE\_ADD" telegram (as alternative to hardware selection).
- LEDs for diagnostics and state of PROFIBUS network.
- Standard RS485 interface in accordance with EN50170, galvanically isolated from power supply.

Additional technical details on PROFIBUS specifications may be found in the attached file 25000A40.gsd or 24000A40.gsd.

# 3 INSTALLATION

For a complete description of installation procedures and electrical connections, see the "USER AND WARNINGS" manual for the 2400 or 2500, enclosed with the products.

# 3.1 ELECTRICAL CONNECTIONS TO PROFIBUS NETWORKS

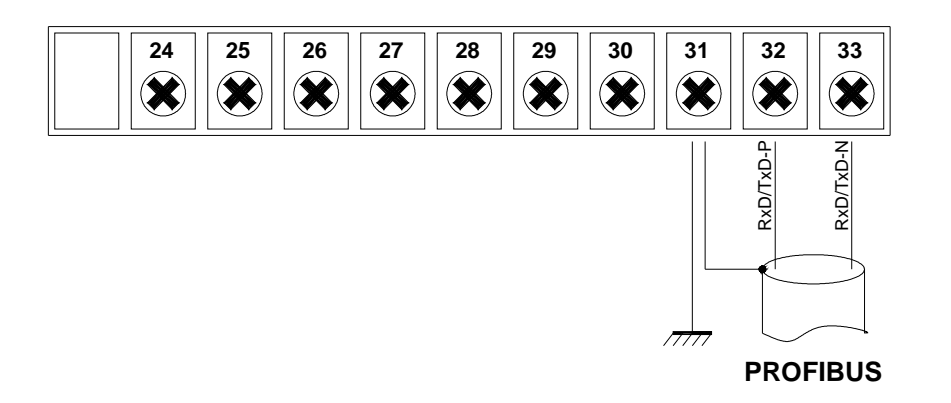

When the instrument is the last node of the PROFIBUS network you have to terminate the line end by activating the dip-switch in the module.

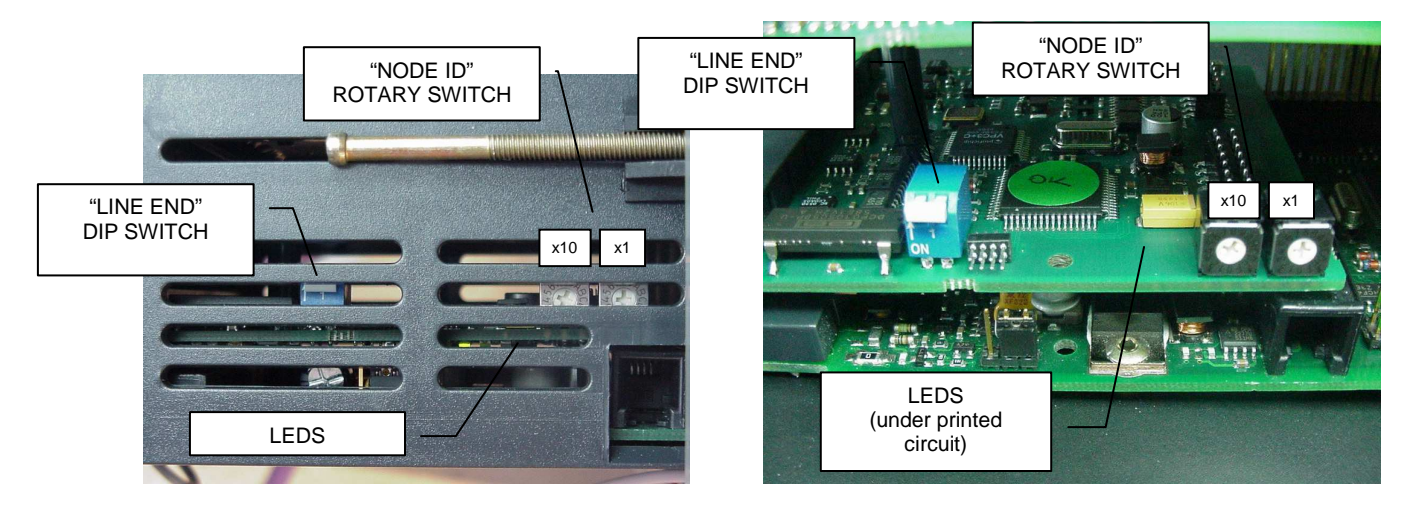

In accordance with EN50170, the shielded cable must have special characteristics to guarantee correct communication between PROFIBUS devices up to 12Mbaud:

| PARAMETER                          | TYPE "A" CABLE |
|------------------------------------|----------------|
| Impedance in $\Omega$              | 135165         |
| Capacity in pF/m                   | < 60           |
| Loop resistance in $\Omega/Km$     | < 110          |
| Nucleus diameter in mm             | > 0.64         |
| Nucleus section in mm <sup>2</sup> | > 0.34 (AWG22) |

By using cables with these characteristics, you can have the following line length:

| Baudrate in Kbit/sec | 9.6  | 19.2 | 45.45 | 93.75 | 187.5 | 500 | 1500 | 3000 | 6000 | 12000 |
|----------------------|------|------|-------|-------|-------|-----|------|------|------|-------|
| Max. length in mt.   | 1200 | 1200 | 1200  | 1200  | 1000  | 400 | 200  | 100  | 100  | 100   |

GEFRAN S.p.A. supplies cables and PROFIBUS-approved connection systems as accessories.

#### DESCRIZIONE LED

| "STATUS"<br>(GREEN) | PROFIBUS Operative state              |
|---------------------|---------------------------------------|
| OFF                 | No communication with Master PROFIBUS |
| Flash 1000msec      | "AUTOMATIC BAUDRATE RESEARCH" State   |
| Flash 250msec       | "WAIT FOR PARAMETRIZATION" State      |
| Flash 50msec        | "WAIT FOR CONFIGURATION" State        |
| Ignited fixed       | "DATA EXCHANGE" State                 |

| "ERROR"<br>(RED) | PROFIBUS Communication errors |
|------------------|-------------------------------|
| OFF              | No communication errors       |
| Flash 1000msec   | "States not possible" Error   |
| Flash 250msec    | "DP_State not possible" Error |
| Flash 50msec     | "WD_State not possible" Error |
| Ignited fixed    | Out of order card             |

| "DATA EXCHANGE"<br>(YELLOW) | ASIC State             |
|-----------------------------|------------------------|
| OFF                         | "DATA EXCHANGE" State  |
| Ignited fixed               | Other operating states |

# 3.2 CONFIGURATION OF PROFIBUS NETWORK ADDRESS

### 3.2.1 CONFIGURATION OF PROFIBUS NETWORK ADDRESS VIA HARDWARE

The hexadecimal rotary switches on the 2400/2500 PROFIBUS module show the PROFIBUS network address node that is acquired when the instrument is switched on (see figure on previous page).

2400/2500 instruments come from the factory with the rotary switch in position "00." The user has to assign the correct position, considering that only "01" to "99" are valid positions.

The other rotary switch positions are for the special procedures described in the chapter "Installation of the MODBUS network."

### 3.2.2 CONFIGURATION OF PROFIBUS NETWORK ADDRESS VIA SOFTWARE

With the appropriate telegram (see paragraph 4.1), you can give the node address (1...124) and deactivate the address function of the rotary switch on the module. To restore the normal function of the rotary switch, send node address 125: the node address will immediately be reassigned via the rotary switch. With this characteristic, you can expand the number of 2400/2500 instruments in a Profibus network by using addresses 100 to 124.

#### Note:

Check that the Profibus Master hardware supports transmission of the above-described telegram.

Example of software configuration:

- 1. Rotary-Switch of instrument "x10" in position 1 and "x1" in position 0. The Profibus network address is 10.
- 2. Address 2 is sent to instrument via PROFIBUS software. The Profibus network address becomes 2.
- **3.** Rotary-Switch of instrument "x10" in position 4 and "x1" in position 1. Any change of the rotary-switch is insignificant for node addressing. The Profibus network address remains 2.
- 4. Address 125 is sent to instrument via software. The rotary-switch can now set the Profibus network address. The Profibus network address becomes 41.

### 3.2.3 CONFIGURATION PARAMETERS

The following parameters contained in the menu "Ser" must be set-up: Cod = 1 bAu = 4 Par = 0 For the functionalities to make reference the relative user's manuals.

# 3.3 EXAMPLE OF PROFIBUS NETWORK WITH HARDWARE NODE ADDRESS SELECTION

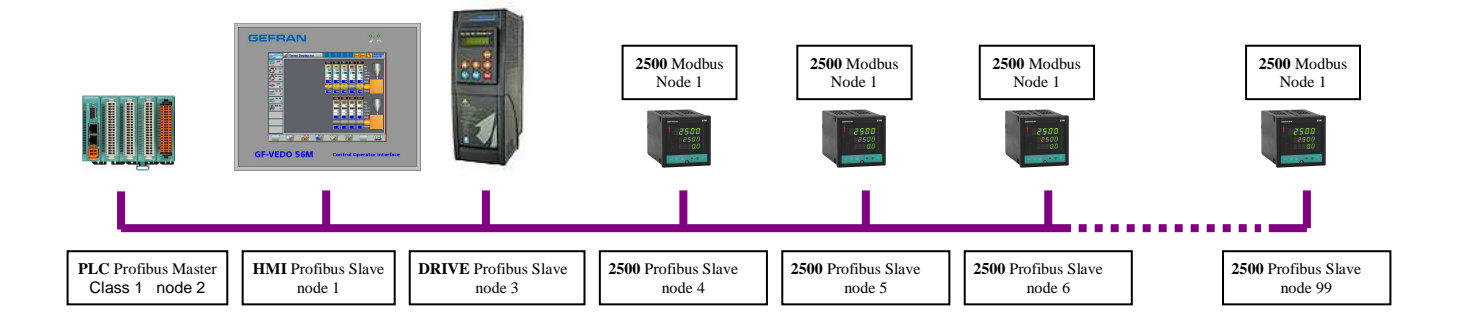

# **4 PROFIBUS-DP DATA STRUCTURE**

The "Configuration Telegram" (SAP 62) managed by the PROFIBUS Master has to contain the exact configuration of data (number of bytes, format and consistency) exchanged during the "DATA EXCHANGE" operative state (SAP DEFAULT).

By means of an area of 7 consistent bytes, always present, defined Parametric Data, the PROFIBUS Master (PLC or Supervisor) can access any parameter of the instrument's MODBUS memory map.

A second area contains 32 I/O bytes maximum, defined Process data, that correspond to 16 read variables and 16 write variables of the instrument's MODBUS memory map.

The user can select the read or write variables to attribute to the **Process data**, based on the application, by means of the "Parameterization Telegram" (SAP 61).

When the PROFIBUS Master requests diagnostics from the instrument by means of the "Diagnostics Data Request Telegram" (SAP 60), 1 word will be transmitted that it evidences an eventual breakdown in the instrument.

# 4.1 CHANGE NODE ADDRESS TELEGRAM (SAP 55)

Class 2 Profibus Masters can change the address of Slaves with the "Set Slave Add" function.

| BYTE | DESCRIPTION                            | VALUE<br>(hex) |
|------|----------------------------------------|----------------|
| 1    | New address                            | n              |
| 2    | Identifying number (high byte)         | 0A             |
| 3    | Identifying number (low byte)          | 40             |
| 4    | Enable (00)\Disable (01) other changes | 00             |

# 4.2 CONFIGURATION TELEGRAM (SAP 62)

The PROFIBUS Master sends this to all Slave nodes before entering the "DATA EXCHANGE" operative state; in case of incorrect configuration, the instrument will not communicate with the Master.

In the following table the maximum configuration is visualized.

| BYTE | DESCRIPTION                             | VALUE<br>(hex) |
|------|-----------------------------------------|----------------|
| 0    | PARAMETER DATA (7 bytes I/O consistent) | 0xB6           |
| 1    | PROCESS DATA 1 (1 word I/O)             | 0x70           |
| 2    | PROCESS DATA 2 (1 word I/O)             | 0x70           |
| 3    | PROCESS DATA 3 (1 word I/O)             | 0x70           |
| 4    | PROCESS DATA 4 (1 word I/O)             | 0x70           |
| 5    | PROCESS DATA 5 (1 word I/O)             | 0x70           |
| 6    | PROCESS DATA 6 (1 word I/O)             | 0x70           |
| 7    | PROCESS DATA 7 (1 word I/O)             | 0x70           |
| 8    | PROCESS DATA 8 (1 word I/O)             | 0x70           |
| 9    | PROCESS DATA 9 (1 word I/O)             | 0x70           |
| 10   | PROCESS DATA 10 (1 word I/O)            | 0x70           |
| 11   | PROCESS DATA 11 (1 word I/O)            | 0x70           |
| 12   | PROCESS DATA 12 (1 word I/O)            | 0x70           |
| 13   | PROCESS DATA 13 (1 word I/O)            | 0x70           |
| 14   | PROCESS DATA 14 (1 word I/O)            | 0x70           |
| 15   | PROCESS DATA 15 (1 word I/O)            | 0x70           |
| 16   | PROCESS DATA 16 (1 word I/O)            | 0x70           |

# 4.3 PARAMETERISATION TELEGRAM (SAP 61)

The PROFIBUS Master uses this protocol before entering the "DATA EXCHANGE" operative state to identify itself to the instrument and specify how it has to function. See the attached file **24000A40.gsd** or **2500A40.gsd** for standard PROFIBUS parameterisations; the implementations introduced by byte 11 let the user define which instrument variables to read and write in the **Process data** of that PROFIBUS node.

|      | INSTRUMENTS                 | 2400                     |     | 2500                      |     |  |
|------|-----------------------------|--------------------------|-----|---------------------------|-----|--|
| BYTE | DESCRIPTION                 | DEFAULT                  | HEX | DEFAULT                   | HEX |  |
| 1≈7  | In accordance with EN50170  |                          | -   |                           | -   |  |
| 8≈10 | Reserved                    |                          | 00  |                           | 00  |  |
| 11   | Process Data Input 1 (MSB)  | (530) PV1 LSW            | 02  | (530) PV1 LSW             | 02  |  |
| 12   | Process Data Input 1 (LSB)  |                          | 12  |                           | 12  |  |
| 13   | Process Data Input 2 (MSB)  | (531) PV1 MSW            | 02  | (531) PV1 MSW             | 02  |  |
| 14   | Process Data Input 2 (LSB)  |                          | 13  |                           | 13  |  |
| 15   | Process Data Input 3 (MSB)  | (536) Input 1 LSW        | 02  | (532) Active SetPoint LSW | 02  |  |
| 16   | Process Data Input 3 (LSB)  |                          | 18  |                           | 14  |  |
| 17   | Process Data Input 4 (MSB)  | (537) Input 1 MSW        | 02  | (533) Active SetPoint MSW | 02  |  |
| 18   | Process Data Input 4 (LSB)  |                          | 19  |                           | 15  |  |
| 19   | Process Data Input 5 (MSB)  | (538) Input 2 LSW        | 02  | (534) Deviation SP-PV LSW | 02  |  |
| 20   | Process Data Input 5 (LSB)  |                          | 1A  |                           | 16  |  |
| 21   | Process Data Input 6 (MSB)  | (539) Input 2 MSW        | 02  | (535) Deviation SP-PV LSW | 02  |  |
| 22   | Process Data Input 6 (LSB)  |                          | 1B  |                           | 17  |  |
| 23   | Process Data Input 7 (MSB)  | (540) Input 3 LSW        | 02  | (536) Input 1 LSW         | 02  |  |
| 24   | Process Data Input 7 (LSB)  |                          | 1C  |                           | 18  |  |
| 25   | Process Data Input 8 (MSB)  | (541) Input 3 MSW        | 02  | (537) Input 1 MSW         | 02  |  |
| 26   | Process Data Input 8 (LSB)  |                          | 1D  |                           | 19  |  |
| 27   | Process Data Input 9 (MSB)  | (542) Input 4 LSW        | 02  | (538) Input 2 LSW         | 02  |  |
| 28   | Process Data Input 9 (LSB)  |                          | 1E  |                           | 1A  |  |
| 29   | Process Data Input 10 (MSB) | (543) Input 4 MSW        | 02  | (539) Input 2 MSW         | 02  |  |
| 30   | Process Data Input 10 (LSB) |                          | 1F  |                           | 1B  |  |
| 31   | Process Data Input 11 (MSB) | (544) Math funct. A LSW  | 02  | (540) Input 3 LSW         | 02  |  |
| 32   | Process Data Input 11 (LSB) |                          | 20  |                           | 1C  |  |
| 33   | Process Data Input 12 (MSB) | (545) Math funct. A MSW  | 02  | (541) Input 3 MSW         | 02  |  |
| 34   | Process Data Input 12 (LSB) |                          | 21  |                           | 1D  |  |
| 35   | Process Data Input 13 (MSB) | (546) Math funct. B LSW  | 02  | (542) Input 4 LSW         | 02  |  |
| 36   | Process Data Input 13 (LSB) |                          | 22  |                           | 1E  |  |
| 37   | Process Data Input 14 (MSB) | (547) Math funct. B MSW  | 02  | (543) Input 4 MSW         | 02  |  |
| 38   | Process Data Input 14 (LSB) |                          | 23  |                           | 1F  |  |
| 39   | Process Data Input 15 (MSB) | (1189) Controller status | 04  | (544) Math function A LSW | 02  |  |
| 40   | Process Data Input 15 (LSB) |                          | A5  |                           | 20  |  |
| 41   | Process Data Input 16 (MSB) | (1192) Alarm status      | 04  | (545) Math function A MSW | 02  |  |
| 42   | Process Data Input 16 (LSB) |                          | A8  |                           | 21  |  |
| 43   | Process Data Output 1 (MSB) | (554) Alarm Point 1 LSW  | 02  | (548) Local Setpoint LSW  | 02  |  |
| 44   | Process Data Output 1 (LSB) |                          | 2A  |                           | 24  |  |
| 45   | Process Data Output 2 (MSB) | (555) Alarm Point 1 MSW  | 02  | (549) Local Setpoint MSW  | 02  |  |
| 46   | Process Data Output 2 (LSB) |                          | 2B  |                           | 25  |  |
| 47   | Process Data Output 3 (MSB) | (556) Alarm Point 2 LSW  | 02  | (550) Setpoint 1 LSW      | 02  |  |
| 48   | Process Data Output 3 (LSB) |                          | 2C  |                           | 26  |  |
| 49   | Process Data Output 4 (MSB) | (557) Alarm Point 2 MSW  | 02  | (551) Setpoint 1 MSW      | 02  |  |
| 50   | Process Data Output 4 (LSB) |                          | 2D  |                           | 27  |  |
| 51   | Process Data Output 5 (MSB) | (558) Alarm Point 3 LSW  | 02  | (552) Setpoint 2 LSW      | 02  |  |
| 52   | Process Data Output 5 (LSB) |                          | 2E  |                           | 28  |  |
| 53   | Process Data Output 6 (MSB) | (559) Alarm Point 3 MSW  | 02  | (553) Setpoint 2 MSW      | 02  |  |
| 54   | Process Data Output 6 (LSB) |                          | 2F  |                           | 29  |  |
| 55   | Process Data Output 7 (MSB) | (560) Alarm Point 4 LSW  | 02  | (554) Alarm Point 1 LSW   | 02  |  |
| 56   | Process Data Output 7 (LSB) |                          | 30  |                           | 2A  |  |
| 57   | Process Data Output 8 (MSB) | (561) Alarm Point 4 MSW  | 02  | (555) Alarm Point 1 MSW   | 02  |  |
| 58   | Process Data Output 8 (LSB) |                          | 31  |                           | 2B  |  |

| 59 | Process Data Output 9 (MSB)  | (556) Alarm Point 5 LSW | 02 | (556) Alarm Point 2 LSW | 02 |
|----|------------------------------|-------------------------|----|-------------------------|----|
| 60 | Process Data Output 9 (LSB)  |                         | 32 |                         | 2C |
| 61 | Process Data Output 10 (MSB) | (557) Alarm Point 5 MSW | 02 | (557) Alarm Point 2 MSW | 02 |
| 62 | Process Data Output 10 (LSB) |                         | 33 |                         | 2D |
| 63 | Process Data Output 11 (MSB) | (558) Alarm Point 6 LSW | 02 | (558) Alarm Point 3 LSW | 02 |
| 64 | Process Data Output 11 (LSB) |                         | 34 |                         | 2E |
| 65 | Process Data Output 12 (MSB) | (559) Alarm Point 6 MSW | 02 | (559) Alarm Point 3 MSW | 02 |
| 66 | Process Data Output 12 (LSB) |                         | 35 |                         | 2F |
| 67 | Process Data Output 13 (MSB) | (560) Alarm Point 7 LSW | 02 | (560) Alarm Point 4 LSW | 02 |
| 68 | Process Data Output 13 (LSB) |                         | 36 |                         | 30 |
| 69 | Process Data Output 14 (MSB) | (561) Alarm Point 7 MSW | 02 | (561) Alarm Point 4 MSW | 02 |
| 70 | Process Data Output 14 (LSB) |                         | 37 |                         | 31 |
| 71 | Process Data Output 15 (MSB) | (562) Alarm Point 8 LSW | 02 | (562) Alarm Point 5 LSW | 02 |
| 72 | Process Data Output 15 (LSB) |                         | 38 |                         | 32 |
| 73 | Process Data Output 16 (MSB) | (563) Alarm Point 8 MSW | 02 | (563) Alarm Point 5 MSW | 02 |
| 74 | Process Data Output 16 (LSB) |                         | 39 |                         | 33 |

The "Process Data" are freely configurable and correspond to the MODBUS address of the corresponding variable, shown in the **MODBUS MEMORY MAP** document of the 2400/2500 instruments.

# 4.4 DIAGNOSTICS DATA REQUEST TELEGRAM (SAP 60)

When the PROFIBUS Master requests diagnostics data from the instrument, the instrument replies with 6 standard data bytes and 3 bytes representing specific product diagnostics.

| BYTE  | DESCRIPTION                         | VALUE (hex) |
|-------|-------------------------------------|-------------|
| 1 ≈ 6 | In accordance with standard EN50170 | -           |
| 7     | Length of external diagnosis        | 2           |
| 8     | MSB external diagnostics            | ХХ          |
| 9     | LSB external diagnostics            | XX          |

With "xx=00" in absence of alarms and "xx=FF" with 2400/2500 in fault state.

# 4.5 DATA EXCHANGE (SAP DEFAULT)

After checking the correct instrument configuration and parameterisation via the telegrams described above, the PROFIBUS Master activates the "DATA EXCHANGE" protocol in which it cyclically transmits some bytes in output and reads some bytes in input to the PROFIBUS Slaves.

As mentioned above, there is an area of 7 bytes defined "*Parametric Data*" and an area of 32 bytes defined "*Process data*" both in output and in input.

| <b>OUTPUT DATA</b> (from PROFIBUS Master to Slave) |     |      |     |      |     |      |     |      |   |     |       |
|----------------------------------------------------|-----|------|-----|------|-----|------|-----|------|---|-----|-------|
| PARAMETRIC PROCESS DATA DATA                       |     |      |     |      |     |      |     |      |   |     |       |
| "REQUEST"                                          | WO  | RD 1 | WO  | RD 2 | WO  | RD 3 | WO  | RD 4 |   | WOF | RD 16 |
|                                                    | MSB | LSB  | MSB | LSB  | MSB | LSB  | MSB | LSB  | ≈ | MSB | LSB   |
| 1 2 3 4 5 6 7                                      | 8   | 9    | 10  | 11   | 12  | 13   | 14  | 15   |   | 38  | 39    |

| INPUT DATA (from PROFIBUS Slave to Master) |              |      |                   |     |     |      |     |     |       |     |     |
|--------------------------------------------|--------------|------|-------------------|-----|-----|------|-----|-----|-------|-----|-----|
| PARAMETRIC<br>DATA                         | PROCESS DATA |      |                   |     |     |      |     |     |       |     |     |
| "REPLY"                                    | WO           | RD 1 | WORD 2 WORD 3 WOR |     |     | RD 4 |     | WOF | 2D 16 |     |     |
|                                            | MSB          | LSB  | MSB               | LSB | MSB | LSB  | MSB | LSB | ≈     | MSB | LSB |
| 1 2 3 4 5 6 7                              | 8            | 9    | 10                | 11  | 12  | 13   | 14  | 15  |       | 38  | 39  |

"*Parametric data*" are "consistent" data that let you read or write any MODBUS variable, in both bit format and in word format, in the 2400/2500 instruments connected to the PROFIBUS node.

|      | PARAMETRIC DATA |                                                             |  |  |  |  |  |
|------|-----------------|-------------------------------------------------------------|--|--|--|--|--|
| BYTE | PARAMETER       | DESCRIPTION                                                 |  |  |  |  |  |
| 1    | TRG             | TRIGGER BYTE: must be incremented by 1 at each new Request. |  |  |  |  |  |
|      |                 | The Reply is correct only when the value is the same.       |  |  |  |  |  |
| 2    | ADD SLAVE       | MODBUS address of 2400/2500 instrument (default = 1)        |  |  |  |  |  |
| 3    | FC              | Function code to specify process: Bit/Word Read/Write       |  |  |  |  |  |
| 4    | DATUM 1         | Depends on FUNCTION CODE                                    |  |  |  |  |  |
| 5    | DATUM 2         | Depends on FUNCTION CODE                                    |  |  |  |  |  |
| 6    | DATUM 3         | Depends on FUNCTION CODE                                    |  |  |  |  |  |
| 7    | DATUM 4         | Depends on FUNCTION CODE                                    |  |  |  |  |  |

## 4.5.1 PARAMETRIC DATA: READING A BIT

#### Request bytes

| TRG     | ADD SLAVE | FC     | ADD MSB        | ADD LSB        | NB MSB        | NB LSB        |
|---------|-----------|--------|----------------|----------------|---------------|---------------|
| Trigger | Slave     | 1 or 2 | Address Bit to | Address Bit to | Number of bit | Number of bit |
|         | Address   |        | read           | read           | to read.      | to read.      |
|         |           |        |                |                | (always 00)   | (always 01)   |

#### Reply bytes

| TRG          | ADD SLAVE     | FC            | NB         | BIT           | #     | #     |
|--------------|---------------|---------------|------------|---------------|-------|-------|
| Reply to set | Confirm Slave | Confirm       | Number of  | Value of bit: | Empty | Empty |
| trigger      | address       | process code. | bytes read | 0 or FF       |       |       |
|              |               | (1 or 2)      | (always 1) |               |       |       |

## 4.5.2 PARAMETRIC DATA: READING A WORD

### Request bytes

| [ | TRG     | ADD SLAVE | FC     | ADD MSB      | ADD LSB      | NW MSB         | NW LSB         |
|---|---------|-----------|--------|--------------|--------------|----------------|----------------|
| ſ | Trigger | Slave     | 3 or 4 | Address word | Address word | No. of word to | No. of word to |
|   |         | Address   |        | to read      | to read      | read           | read           |
|   |         |           |        |              |              | (always 00)    | (always 01)    |

#### Reply bytes

| TRG          | ADD SLAVE     | FC           | NB         | W MSB        | W LSB        | #     |
|--------------|---------------|--------------|------------|--------------|--------------|-------|
| Reply to set | Confirm Slave | Confirm      | Number of  | Msb value of | Lsb value of | Empty |
| trigger      | address       | process code | bytes read | word         | word         |       |
|              |               |              | (always 2) |              |              |       |

#### 4.5.3 PARAMETRIC DATA: WRITING A BIT

#### Request bytes

| TRG     | ADD SLAVE        | FC | ADD MSB                 | ADD LSB                 | BIT                                 | 00        |
|---------|------------------|----|-------------------------|-------------------------|-------------------------------------|-----------|
| Trigger | Slave<br>Address | 5  | Address bit to<br>write | Address bit to<br>write | Value bit to<br>write<br>(00 or FF) | Always 00 |

### Reply bytes

| TRG          | ADD SLAVE     | FC           | ADD MSB     | ADD LSB     | BIT        | 00        |
|--------------|---------------|--------------|-------------|-------------|------------|-----------|
| Reply to set | Confirm Slave | Confirm      | Address bit | Address bit | Value bit  | Always 00 |
| trigger      | address       | process code | written     | written     | written    |           |
|              |               |              |             |             | (00 or FF) |           |

#### 4.5.4 PARAMETRIC DATA: WRITING A WORD

#### Request bytes

| TRG     | ADD SLAVE | FC | ADD MSB      | ADD LSB      | W MSB         | W LSB         |
|---------|-----------|----|--------------|--------------|---------------|---------------|
| Trigger | Slave     | 6  | Address word | Address word | Value word to | Value word to |
|         | Address   |    | to write     | to write     | write         | write         |

#### Replv bytes

| TRG          | ADD SLAVE     | FC           | ADD MSB      | ADD LSB      | W MSB        | W LSB        |
|--------------|---------------|--------------|--------------|--------------|--------------|--------------|
| Reply to set | Confirm Slave | Confirm      | Address word | Address word | Msb value    | Lsb value    |
| trigger      | address       | process code | written      | written      | word written | word written |

In case of error, 80hex plus the requested process code will be shown instead of the process code. The error code will be shown in the CODE field.

Reply bytes

| TRG          | ADD SLAVE     | FC           | CODE       | #     | #     | #     |
|--------------|---------------|--------------|------------|-------|-------|-------|
| Reply to set | Confirm Slave | Process code | Error code | Empty | Empty | Empty |
| trigger      | address       | + 80hex      |            |       |       |       |

The error codes are:

1= Illegal tunction2= Illegal data address9= Illegal number of10= Read only data 1 = Illegal function

6 = Slave device busy

- 9 = Illegal number data

### 4.5.5 PROCESS DATA INPUT

The "*Process data*" Input area lets the operator immediately read the value of some significant variables of the instrument connected to the PROFIBUS node.

|      | PF                          | ROCESS DATA INPUT   |                     |
|------|-----------------------------|---------------------|---------------------|
| BYTE | PARAMETER                   | 2400                | 2500                |
| 1    | Process Data Input 1 (MSB)  | PV1 LSW             | PV1 LSW             |
| 2    | Process Data Input 1 (LSB)  |                     |                     |
| 3    | Process Data Input 2 (MSB)  | PV1 MSW             | PV1 MSW             |
| 4    | Process Data Input 2 (LSB)  |                     |                     |
| 5    | Process Data Input 3 (MSB)  | Input 1 LSW         | Active SetPoint LSW |
| 6    | Process Data Input 3 (LSB)  |                     |                     |
| 7    | Process Data Input 4 (MSB)  | Input 1 MSW         | Active SetPoint MSW |
| 8    | Process Data Input 4 (LSB)  |                     |                     |
| 9    | Process Data Input 5 (MSB)  | Input 2 LSW         | Deviation SP-PV LSW |
| 10   | Process Data Input 5 (LSB)  |                     |                     |
| 11   | Process Data Input 6 (MSB)  | Input 2 MSW         | Deviation SP-PV LSW |
| 12   | Process Data Input 6 (LSB)  |                     |                     |
| 13   | Process Data Input 7 (MSB)  | Input 3 LSW         | Input 1 LSW         |
| 14   | Process Data Input 7 (LSB)  |                     |                     |
| 15   | Process Data Input 8 (MSB)  | Input 3 MSW         | Input 1 MSW         |
| 16   | Process Data Input 8 (LSB)  |                     |                     |
| 17   | Process Data Input 9 (MSB)  | Input 4 LSW         | Input 2 LSW         |
| 18   | Process Data Input 9 (LSB)  |                     |                     |
| 19   | Process Data Input 10 (MSB) | Input 4 MSW         | Input 2 MSW         |
| 20   | Process Data Input 10 (LSB) |                     |                     |
| 21   | Process Data Input 11 (MSB) | Math function A LSW | Input 3 LSW         |
| 22   | Process Data Input 11 (LSB) |                     |                     |
| 23   | Process Data Input 12 (MSB) | Math function A MSW | Input 3 MSW         |
| 24   | Process Data Input 12 (LSB) |                     |                     |
| 25   | Process Data Input 13 (MSB) | Math function B LSW | Input 4 LSW         |
| 26   | Process Data Input 13 (LSB) |                     |                     |
| 27   | Process Data Input 14 (MSB) | Math function B MSW | Input 4 MSW         |
| 28   | Process Data Input 14 (LSB) |                     |                     |
| 29   | Process Data Input 15 (MSB) | Controller status   | Math function A LSW |
| 30   | Process Data Input 15 (LSB) |                     |                     |
| 31   | Process Data Input 16 (MSB) | Alarm status        | Math function A MSW |
| 32   | Process Data Input 16 (LSB) |                     |                     |

The "*Process data*" Input show the value of the variable selected via the <u>PARAMETERISATION TELEGRAM</u> described above.

## 4.5.6 PROCESS DATA OUTPUT

The "*Process data*" Output area lets the operator immediately write the value of some significant variables of the instrument connected to the PROFIBUS node.

|      | PROCESS DATA OUTPUT          |                   |                    |  |  |  |  |
|------|------------------------------|-------------------|--------------------|--|--|--|--|
| BYTE | PARAMETER                    | 2400              | 2500               |  |  |  |  |
| 1    | Process Data Output 1 (MSB)  | Alarm Point 1 LSW | Local Setpoint LSW |  |  |  |  |
| 2    | Process Data Output 1 (LSB)  |                   |                    |  |  |  |  |
| 3    | Process Data Output 2 (MSB)  | Alarm Point 1 MSW | Local Setpoint MSW |  |  |  |  |
| 4    | Process Data Output 2 (LSB)  |                   |                    |  |  |  |  |
| 5    | Process Data Output 3 (MSB)  | Alarm Point 2 LSW | Setpoint 1 LSW     |  |  |  |  |
| 6    | Process Data Output 3 (LSB)  |                   |                    |  |  |  |  |
| 7    | Process Data Output 4 (MSB)  | Alarm Point 2 MSW | Setpoint 1 MSW     |  |  |  |  |
| 8    | Process Data Output 4 (LSB)  |                   |                    |  |  |  |  |
| 9    | Process Data Output 5 (MSB)  | Alarm Point 3 LSW | Setpoint 2 LSW     |  |  |  |  |
| 10   | Process Data Output 5 (LSB)  |                   |                    |  |  |  |  |
| 11   | Process Data Output 6 (MSB)  | Alarm Point 3 MSW | Setpoint 2 MSW     |  |  |  |  |
| 12   | Process Data Output 6 (LSB)  |                   |                    |  |  |  |  |
| 13   | Process Data Output 7 (MSB)  | Alarm Point 4 LSW | Alarm Point 1 LSW  |  |  |  |  |
| 14   | Process Data Output 7 (LSB)  |                   |                    |  |  |  |  |
| 15   | Process Data Output 8 (MSB)  | Alarm Point 4 MSW | Alarm Point 1 MSW  |  |  |  |  |
| 16   | Process Data Output 8 (LSB)  |                   |                    |  |  |  |  |
| 17   | Process Data Output 9 (MSB)  | Alarm Point 5 LSW | Alarm Point 2 LSW  |  |  |  |  |
| 18   | Process Data Output 9 (LSB)  |                   |                    |  |  |  |  |
| 19   | Process Data Output 10 (MSB) | Alarm Point 5 MSW | Alarm Point 2 MSW  |  |  |  |  |
| 20   | Process Data Output 10 (LSB) |                   |                    |  |  |  |  |
| 21   | Process Data Output 11 (MSB) | Alarm Point 6 LSW | Alarm Point 3 LSW  |  |  |  |  |
| 22   | Process Data Output 11 (LSB) |                   |                    |  |  |  |  |
| 23   | Process Data Output 12 (MSB) | Alarm Point 6 MSW | Alarm Point 3 MSW  |  |  |  |  |
| 24   | Process Data Output 12 (LSB) |                   |                    |  |  |  |  |
| 25   | Process Data Output 13 (MSB) | Alarm Point 7 LSW | Alarm Point 4 LSW  |  |  |  |  |
| 26   | Process Data Output 13 (LSB) |                   |                    |  |  |  |  |
| 27   | Process Data Output 14 (MSB) | Alarm Point 7 MSW | Alarm Point 4 MSW  |  |  |  |  |
| 28   | Process Data Output 14 (LSB) |                   |                    |  |  |  |  |
| 29   | Process Data Output 15 (MSB) | Alarm Point 8 LSW | Alarm Point 5 LSW  |  |  |  |  |
| 30   | Process Data Output 15 (LSB) |                   |                    |  |  |  |  |
| 31   | Process Data Output 16 (MSB) | Alarm Point 8 MSW | Alarm Point 5 MSW  |  |  |  |  |
| 32   | Process Data Output 16 (LSB) |                   |                    |  |  |  |  |

The "*Process data*" Output show the value of the variable selected via the <u>PARAMETERISATION TELEGRAM</u> described above.

# 5 USING PROFIBUS 2400/2500 INSTRUMENTS WITH SIEMENS STEP7

# 5.1 CONFIGURATION

Files **24000A40.gsd** and **25000A40.gsd** contain the information needed to operate a PROFIBUS DP Slave instrument. These files have to be installed in SIEMENS Step7 programming environment in order to insert the 2400/2500 instruments in the PROFIBUS network hardware configuration.

- 1. Open the project hardware configuration.
- 2. Select Station/Close on the menu.
- 3. Select Instrument/Install new GSD file.
- 4. In the window, look for the file on the support on which it is saved (Floppy or Hard Disk).
- 5. Press Open.
- The item "2500 HIGH PERFORMANCE CONTROLLER" (with file 25000a40.gsd) or "2400 HIGH PERFORMANCE INDICATOR" (with file 24000a40.gsd) has now been added to the catalog. To find it, expand the item "Profibus", then expand the folder "Other field devices", and finally expand "Controller."
- 7. Reopen the project station configuration.
- 8. Drag the **2500 HIGH PERFORMANCE CONTROLLER** icon with the mouse and drop it on the Profibus bus line of the project. A new Profibus Slave will be created.
- 9. Assign the PROFIBUS node to the new Slave. The PROFIBUS node must conform to the one set on the instrument by means of the rotary switch. The dedicated memory areas will appear automatically.
- 10. To select an element from the section "2500HIGH PERFORMANCES CONTROLLER", according to the number of word of data of process wished. The dedicated areas of memory will appear automatically.

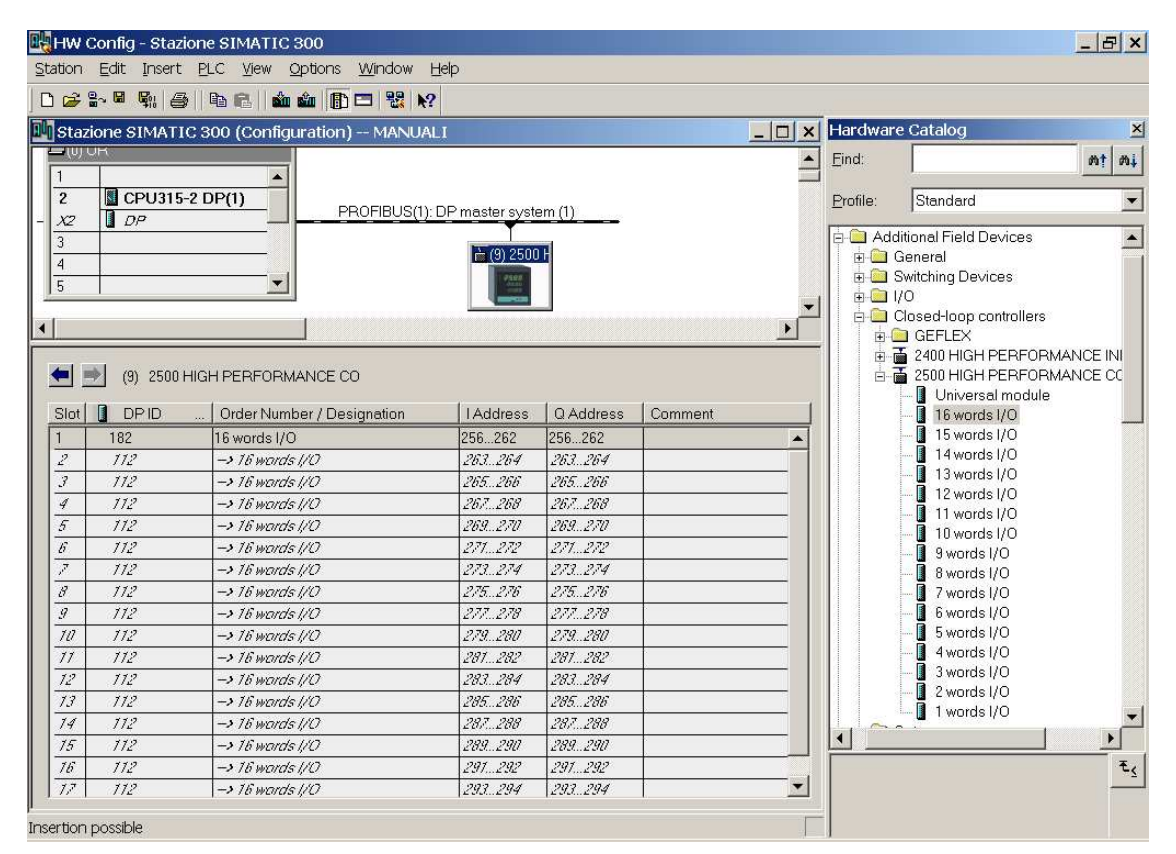

The first 7 read bytes and the first 7 write bytes are called "Consistent," and correspond to addresses PEB256..PEB262; PAB256..PAB262 in the figure. The next bytes (PEB263..PEB294; PAB263..PAB294) represent the contents of the instrument's variables parameterized via the "DP Slave Properties" window.

### Note:

If you decide to use both FC "CFG 2400\_2500" (see par. 5.3.1) and FC "PD\_2400\_2500" (see par. 5.3.2) it is necessary to check that the Hardware configurator assigned memory addresses close to all memory areas. In case of "holes" or "jumps" in the sequence, manually assign the first address in an area known to be free. If FCs are used, E addresses (inputs) must be equal to A addresses (output).

# 5.2 PARAMETERISATION

Select the preferred process data by selecting the DP slave properties on the hardware configuration page (16 word input and 16 word output as described in paragraphs **4.5.5** and **4.5.6**); the selected "Value" represents:

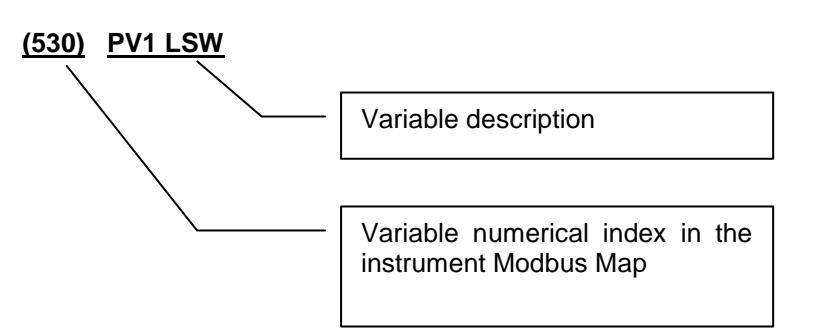

| Parameters                     | Value                    |   |
|--------------------------------|--------------------------|---|
| 🗄 🔄 Station parameters         |                          |   |
| 🚊 🚔 Device-specific parameters |                          |   |
| -🖹 Process Data Input 1        | (530)PV1 LSW             |   |
| —🗐 Process Data Input 2        | (531)PV1 MSW             |   |
| —🗐 Process Data Input 3        | (532)Active SetPoint LSW |   |
| — 🗐 Process Data Input 4       | (533)Active SetPoint MSW |   |
| —🗐 Process Data Input 5        | (534)Deviation SP-PV LSW |   |
| — 🗐 Process Data Input 6       | (535)Deviation SP-PV MSW |   |
| — 🗐 Process Data Input 7       | (536)Input 1 LSW         | _ |
| — 🗐 Process Data Input 8       | (537)Input 1 MSW         |   |
| — 🗐 Process Data Input 9       | (538)Input 2 LSW         |   |
| — 🗐 Process Data Input 10      | (539)Input 2 MSW         |   |
| — 🗐 Process Data Input 11      | (540)Input 3 LSW         |   |
| — 🗐 Process Data Input 12      | (541)Input 3 MSW         |   |
| — 🗐 Process Data Input 13      | (542)Input 4 LSW         |   |
| — 🗐 Process Data Input 14      | (543)Input 4 MSW         |   |
| — 🗐 Process Data Input 15      | (544)Math function A LSW |   |
| — 🗐 Process Data Input 16      | (545)Math function A MSW |   |

| Parameters                                    | Value                                                                                                    |    |
|-----------------------------------------------|----------------------------------------------------------------------------------------------------|----|
| Station parameters                            |                                                                                                    | ]  |
| Process Data Input 1                          | (530)PV1 LSW                                                                                                    | ĩ. |
| Process Data Input 2     Process Data Input 3 | (530)FV1 LSW                                                                                                    | 1  |
| -                                             | (532)Active SetPoint LSW<br>(533)Active SetPoint MSW<br>(534)Deviation SP-PV LSW<br>(535)Deviation SP-PV MSW<br>(536)Input 1 LSW |    |
| –🗐 Process Data Input 8                       | (537)Input 1 MSW                                                                                                    | 7  |
| - 🗐 Process Data Input 9                      | (538)Input 2 LSW                                                                                                    |    |
| - 🗐 Process Data Input 10                     | (539)Input 2 MSW                                                                                                    |    |
| — 🗐 Process Data Input 11                     | (540)Input 3 LSW                                                                                                    |    |
| - 🗐 Process Data Input 12                     | (541)Input 3 MSW                                                                                                    |    |
| — 🗐 Process Data Input 13                     | (542)Input 4 LSW                                                                                                    |    |
| - 🗐 Process Data Input 14                     | (543)Input 4 MSW                                                                                                    |    |
| - 🗐 Process Data Input 15                     | (544)Math function A LSW                                                                                                    |    |
| - 🗐 Process Data Input 16                     | (545)Math function A MSW                                                                                                    |    |

Clicking the fields in the "Value" column (on the right) lets you modify the default parameter as required by opening a pull-down menu to choose preset variables.

Use the vertical scroll bar to display the "Process Data Output" variables and thereby change the default value by choosing one of the alternatives provided.

#### Note:

If you decide to use FC "PD\_2400\_2500" (see paragraph 5.3.2), the process data of the INPUT area are ciclically read and written in the assigned data block, while the process data of the OUTPUT area are written in the instrument at the same time if at least one datum is changed in the assigned data block.

### 5.2.1 DATA IN WHOLE DOUBLE FORMAT

Process data in whole double format are represented with bits from 0 to 15 in the word with LSW suffix and with bits from 16 to 31 in the word with MSW suffix.

Siemens uses byte addressing for the various memory areas: in a word, the most significant byte is the one with the lowest address, in a double word the most significant word is the one with the lowest address.

For example if we want to read the process variable 1 (PV1) associated to instrument PDI 1 and 2, we will have to assign the word "(531)PV1 MSW" to PDI 1 and the word "(530)PV1 LSW " to PDI 2 so that the reading of the double word is correct:

### PED 263 = PV1

Bytes in the PED have the following order:

|      | PEB 263 | PEB 264 | PEB 265 | PEB 266 |
|------|---------|---------|---------|---------|
| Bit: | 3124    | 2316    | 158     | 70      |

In this way the word containing PDI 1 and PDI 2 will be placet as follows:

*PEW* 263 = *PV1 MSW PEW* 265 = *PV1 LSW* 

# 5.3 S7 BLOCKS FOR THE MANAGING OF INSTRUMENTS 2400 AND 2500 IN PROFIBUS

| SIMATIC Manager - [2400]   | _2500 D:\Programmi\Si                          | emens\Step7\S7                            | LIBS\25 | 500]            |                  |               | _ 🗆 🗙    |
|----------------------------|------------------------------------------------|-------------------------------------------|---------|-----------------|------------------|---------------|----------|
| 📚 Eile Edit Insert PLC Vie | ew <u>O</u> ptions <u>W</u> indow <u>H</u> elp | L. C. C. C. C. C. C. C. C. C. C. C. C. C. |         |                 |                  |               | _ 8 ×    |
| 🗋 D 😅 🔡 🛲 🕺 🛍 🔂 🎽          | I 🖸 🖳 🕒 👉 🚟 🎹 🛍                                | No Filter >                               | •       | 🏹   👯 🏽   🔁     | 🗏 🔟 🕴            |               |          |
| E-\$ 2400_2500 Objec       | ct name Symbolic name                          | Created                                   | Size    | Туре            | Version (Header) | Name (Header) | Unlinked |
| 📄 📴 Program 🛛 🙆 Dat        | ti di sistema —                                | —                                         | —       | SDB             | —                | —             | —        |
| 🔁 Sorgenti 🛛 🗗 FB1         | 1 OPGefran                                     | STL                                       | 948     | Function Block  | 1.1              | OPGefran      | —        |
| 🔄 🖬 Blocchi 🛛 🖬 FB1        | 15 RcpGefran                                   | STL                                       | 598     | Function Block  | 1.0              | GefrRcp       | -        |
| 🗗 🗗 FC3                    | 3 CFG_2400_250                                 | ) STL                                     | 230     | Function        | 1.0              | CFG           | -        |
| 🗗 FC4                      | 4 PD_2400_2500                                 | STL                                       | 216     | Function        | 2.0              | CFG           | -        |
| DB <sup>-</sup>            | 109 RCPadd                                     | DB                                        | 112     | Data Block      | 0.1              |               | -        |
| 🖬 UD'                      | T5 2400_2500Data                               | STL                                       | _       | Data Type       | 0.0              |               | -        |
| 🖬 UD'                      | T6 2400_2500Data                               | PD STL                                    | _       | Data Type       | 0.0              |               | -        |
| SFC                        | C14 DPRD_DAT                                   | STL                                       | _       | System function | 1.0              | DPRD_DAT      | -        |
| SFC                        | C15 DPWR_DAT                                   | STL                                       | _       | System function | 1.0              | DPWR_DAT      | -        |
|                            |                                                |                                           |         |                 |                  |               |          |
| •                          |                                                |                                           |         |                 |                  |               | Þ        |
| Press F1 to get Help.      |                                                |                                           | PC Ad   | apter(MPI)      |                  |               |          |

In the instruments documentation the following files are supplied:

Function Call "FC3" makes the "Parametrical data" of the instrument available in a Data Block (see paragraphs 4.5.1, 4.5.2, 4.5.3, 4.5.4) used together with the FB1 to read and write all the variables contained in the instrument memory map.

Function Call "FC4" makes the "Process data" of the instrument available in a Data Block (see paragraphs 4.5.5, 4.5.6).

The two FCs can be used at the same time. Please refer to paragraph 5.3.1 for the choice of the UDT to be used.

#### Note:

Insert the **OB82** (even empty) in the project for the managing of the peripheral diagnostics. Instruments use the slave Profibus standard diagnostics; when there is no OB82 and there are diagnostics messages, CPU would stop. (please refer to the section Slave diagnostics standard area in chapter 5.4)

### 5.3.1 UDT5 "2400 2500DATA" AND UDT6 "2400 2500DATAPD" (USER DATA TYPE)

UDTs create the data block containing the whole peripheral area of an instrument. Templates (UDT) have to be used only with the following criteria:

- If you want to use FC3 but <u>not</u> FC4 it is advisable to create the DB with UDT "2400\_2500Data"
- If you want to use both FCs or <u>only FC4</u> it is necessary to use UDT "2400\_2500DataPD"

If UDT "2400\_2500Data " is used the resulting data block will have the following composition:

| DBx.DBB0          | Trigger (reserved)                                                                                                    |
|-------------------|----------------------------------------------------------------------------------------------------|
| DBx.DBB0          | Counter (reserved)                                                                                                    |
| DBx.DBB2DBx.DBB8  | Request of PARAMETRICAL DATA                                                                                                    |
| DBx.DBB9DBx.DBB15 | Reply of PARAMETRICAL DATA                                                                                                    |
| DBx.DBW16         | Error word in the writing operation of the consistency area (SFC15, DPWR_DAT)(please refer to SIEMENS STEP7 manual for error codes) |
| DBx.DBW18         | Error word in the reading operation of the consistency area (SFC14, DPRD_DAT)(please refer to SIEMENS STEP7 manual for error codes) |

If UDT "2400\_2500DataPD " is used the resulting data block will have the following composition:

| DBx.DBB0          | Trigger (reserved)                                                                                                    |
|-------------------|----------------------------------------------------------------------------------------------------|
| DBx.DBB0          | Counter (reserved)                                                                                                    |
| DBx.DBB2DBx.DBB8  | Request of PARAMETRICAL DATA                                                                                                    |
| DBx.DBB9DBx.DBB15 | Reply of PARAMETRICAL DATA                                                                                                    |
| DBx.DBW16         | Error word in the writing operation of the consistency area<br>(SFC15, DPWR_DAT)(please refer to SIEMENS STEP7 manual for error codes) |
| DBx.DBW18         | Error word in the reading operation of the consistency area (SFC14, DPRD_DAT)(please refer to SIEMENS STEP7 manual for error codes)    |
| DBx.DBW20         | INPUT 1 PROCESS DATUM                                                                                                    |
| DBx.DBW22         | INPUT 2 PROCESS DATUM                                                                                                    |
| ~                 | *                                                                                                    |
| DBx.DBW50         | INPUT 16 PROCESS DATUM                                                                                                    |
| DBx.DBW52         | OUTPUT 1 PROCESS DATUM                                                                                                    |
| DBx.DBW54         | OUTPUT 2 PROCESS DATUM                                                                                                    |
| ~                 | ~                                                                                                    |
| DBx.DBW82         | OUTPUT 16 PROCESS DATUM                                                                                                    |

### 5.3.2 FC3 "CFG 2400 2500"

This function makes available, in the data block created with UDT described in the previous paragraph, the instrument Parametrical Data necessary for the FB1 operation (see paragraph 5.3.4)

| : | Segmento 1: Titolo: |                                                                                         |     |  |  |  |  |
|---|---------------------|-----------------------------------------------------------------------------------------|-----|--|--|--|--|
|   | Commento:           |                                                                                         |     |  |  |  |  |
| - | 256                 | FC3<br>2400 and 2500<br>memory area<br>managment<br>"CFG_2400_<br>2500"<br>EN FirstByte | ENO |  |  |  |  |
|   | з —                 | DBNr                                                                                    |     |  |  |  |  |
|   |                     |                                                                                         |     |  |  |  |  |

FC must be called up in the OB1, without conditions, so that each scanning updates data.

Two input parameters are requested:

FirstByte (INT):

It is the first memory address assigned in the instrument hardware configuration

### DBNr (INT):

It is the number of data block created with UDT4 or UDT5 in order to keep the whole area of exchange data.

| HW                                        | Config - Stazion                        | ne SIMATIC 300<br>21 C - View - Options - Window - J | Help            |           |               |   |                                   |                                                                                                    | _ & ×      |
|-------------------------------------------|-----------------------------------------|------------------------------------------------------|-----------------|-----------|---------------|---|-----------------------------------|----------------------------------------------------------------------------------------------------|------------|
|                                           |                                         |                                                      |                 |           |               |   |                                   |                                                                                                    |            |
|                                           | · • • • • • • • • • • • • • • • • • • • |                                                      |                 |           |               |   |                                   |                                                                                                    | r.d        |
| un Sta                                    | zione SIMATIC                           | 300 (Configuration) MANUA                            | LI              |           |               |   | Hardwar                           | e Catalog                                                                                                    | ×          |
| $\frac{1}{2}$                             | CPU315-2                                | DP(1) PROFIBUS(1):                                   | DP master syste | ∍m (1)    | FirstByte:256 |   | <u>F</u> ind:<br><u>P</u> rofile: | Standard                                                                                                    | nț ni<br>• |
| $\frac{\frac{\lambda^2}{3}}{\frac{4}{5}}$ | (9) 2500 HIC                            | GH PERFORMANCE CO                                    |                 |           |               | • |                                   | Ititional Field Devices<br>General<br>Switching Devices<br>/O<br>Closed-loop controllers<br>GEFLEX<br>2400 HIGH PERFORM<br>2500 HIGH PERFORM |            |
| Slot                                      |                                         | Order Number / Designation                           | Address         | 0 Address | Comment       | Ť |                                   | Universal module                                                                                                    |            |
| 1                                         | 182                                     | 16 words 1/0                                         | 256 262         | 256 262   |               |   |                                   | 15 words I/O                                                                                                    |            |
| 2                                         | 112                                     | -> 16 words (//7                                     | 263.264         | 263.264   | -             |   |                                   | 14 words I/O                                                                                                    |            |
| <u>-</u>                                  | 112                                     | -> 16 words //0                                      | 265 266         | 265 266   |               | - |                                   | 🗕 🚺 13 words I/O                                                                                                    |            |
| -                                         | 712                                     | -> 16 words ///                                      | 267 269         | 267 268   |               | - |                                   | 🗕 📕 12 words I/O                                                                                                    |            |
| $\frac{7}{5}$                             | 112                                     | -> 16 words //7                                      | 269 270         | 269 270   | l.            | - |                                   | - 🚺 11 words I/O                                                                                                    |            |
| $\frac{J}{E}$                             | 712                                     | -> 16 words ///                                      | 277 272         | 277 272   | 8             | - |                                   | 10 words I/O                                                                                                    |            |
| $\frac{v}{7}$                             | 112                                     | -> 16 words //7                                      | 273 274         | 273 274   |               | - |                                   | 9 words I/U                                                                                                    |            |
| 1                                         | 112                                     | -> 16 words ///7                                     | 275 276         | 275 276   |               | - |                                   | 7 words I/O                                                                                                    |            |
| $\frac{v}{q}$                             | 112                                     | -> 16 words ///7                                     | 277 278         | 277 278   |               | - |                                   | 6 words 1/0                                                                                                    |            |
| $\frac{1}{7/7}$                           | 112                                     | -3 15 wards 1/17                                     | 279 280         | 279 280   |               | - |                                   | 5 words I/O                                                                                                    |            |
| $\frac{10}{11}$                           | 112                                     | -> 16 words ///7                                     | 281 282         | 287 282   |               | - |                                   | 4 words I/O                                                                                                    |            |
| 12                                        | 112                                     | -> 16 words 1/17                                     | 283 284         | 283 284   | 5.            | - |                                   | - 🛽 3 words I/O                                                                                                    |            |
| $\frac{72}{73}$                           | 112                                     | -> 16 words 1/0                                      | 285 286         | 285 286   | 5             | - |                                   | 2 words I/O                                                                                                    |            |
| 14                                        | 112                                     | -> 16 words //D                                      | 287.288         | 287.288   | 8             | - |                                   | I words I/O                                                                                                    | -          |
| 15                                        | 112                                     | -> 16 words 1/0                                      | 289.290         | 289.290   |               | - | •                                 |                                                                                                    | •          |
| 16                                        | 112                                     | -> 16 words //D                                      | 291.292         | 297.292   | 8             |   |                                   |                                                                                                    | ŧ.         |
| 17                                        | 112                                     | -> 16 words 1/0                                      | 293.294         | 293.294   |               |   |                                   |                                                                                                    |            |
| li<br>Insertior                           | n possible                              |                                                      |                 |           |               |   |                                   |                                                                                                    |            |

### 5.3.3 FC4 "PD 2400 2500"

This function (FC) makes available, in the data block created with UDT described in paragraph 5.3.1, the instrument Process Data.

Each time FC is called up, both reading and writing process data are updated.

| Segmento 2 : T | egmento 2 : Titolo:    |   |  |  |  |  |  |  |
|----------------|------------------------|---|--|--|--|--|--|--|
| Commento:      | Commento:              |   |  |  |  |  |  |  |
|                |                        |   |  |  |  |  |  |  |
| 1              |                        | 1 |  |  |  |  |  |  |
|                | FC4<br>Cefron 2400 and |   |  |  |  |  |  |  |
|                | 2500 Process Data      |   |  |  |  |  |  |  |
|                | Input and Output       |   |  |  |  |  |  |  |
|                | "PD_2400_              |   |  |  |  |  |  |  |
|                | 2500"<br>FN FNO        |   |  |  |  |  |  |  |
|                |                        |   |  |  |  |  |  |  |
| 256 -          | FirstByte              |   |  |  |  |  |  |  |
| _              |                        |   |  |  |  |  |  |  |
| 3-             | DBNr                   |   |  |  |  |  |  |  |
|                |                        |   |  |  |  |  |  |  |

As for FC3, it must be called up in the OB1, without conditions, so that each scanning updates data and three input parameters are requested:

- FirstByte (INT) : as for FC3
- DBNr (INT): as for FC3
- Word\_Nr(INT): number of word I/O selected in configuration HW (0 = 1 word I/O .... 15 = 16 word I/O

### 5.3.4 FB1 "OP GEFRAN"

This function block (FB) manages the fundamental operations of communicating and configurating Gefran instruments. Bit or word reading or writing operations are available for the user.

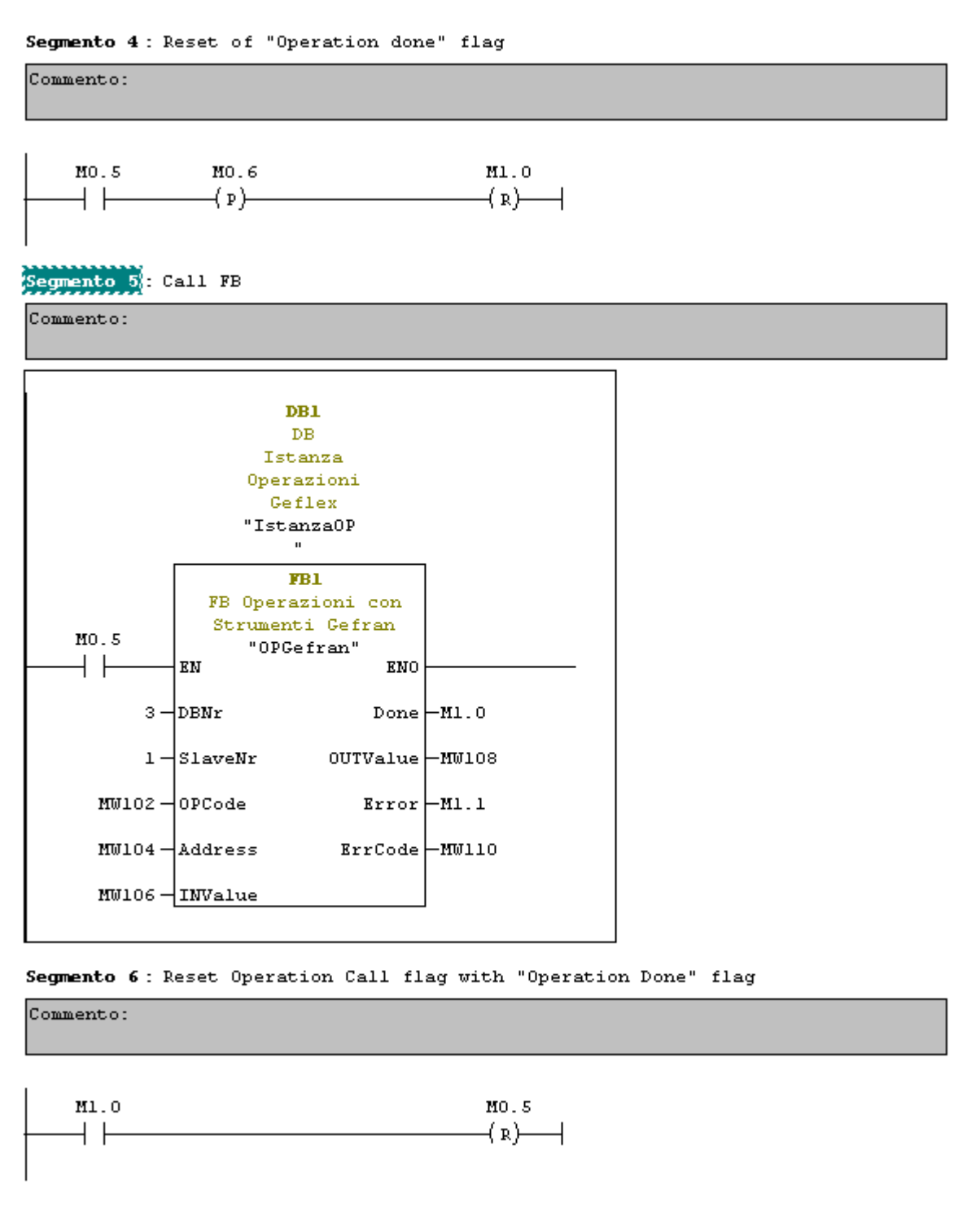

FB needs one freely assignable istance DB.

Branch enabling must be kept high for the necessary time. It is advisable to reset it with "Operation done" flag.

The block needs 5 input parameters and replies with 4 output parameters.

Input parameters:

• DBNr (INT) :

It is the number of the data block assigned to the instrument to be asked or controlled. (In the picture the associated DB is DB3)

### SlaveNr (INT) :

It is the slave MODBUS address with which to operate. In instruments 2400 and 2500 it is fixed at 1

### OPCode (INT):

It is the operation code enabling the function to know if you want to read or write one word or one bit. The operation code are:

| 1 | Bit reading  |
|---|--------------|
| 3 | Word reading |
| 5 | Bit writing  |
| 6 | Word writing |

## Address (INT) :

It is the address of the word or of the bit we want to read or write. (Please refer to the manual or the modbus map of the instrument that can find word or bit MODBUS addresses)

### INValue (INT):

It is the value we want to write in the chosen word or bit. If we want to write a bit it is clear only the values 1 and 0 are can be chosen.

In reading operations this parameter is ignored.

Output parameters:

### Done (BOOL) :

It is a flag indicating that the operation ended.

## • OUTValue (INT):

It is the value read in the specified word or bit. In writing operations 1 is written if the action went well, and 0 if an error took place

## Error (BOOL):

It is a flag indicating that the operation ended with an error.

## ErrCode (INT):

It is the error code found:

| 1  | Illegal function      |
|----|-----------------------|
| 2  | Illegal data address  |
| 3  | Illegal data value    |
| 6  | Slave device busy     |
| 9  | Illegal number data   |
| 10 | Read only data        |
| 20 | Timeout Communication |
| 21 | Input value error     |

#### Example 1

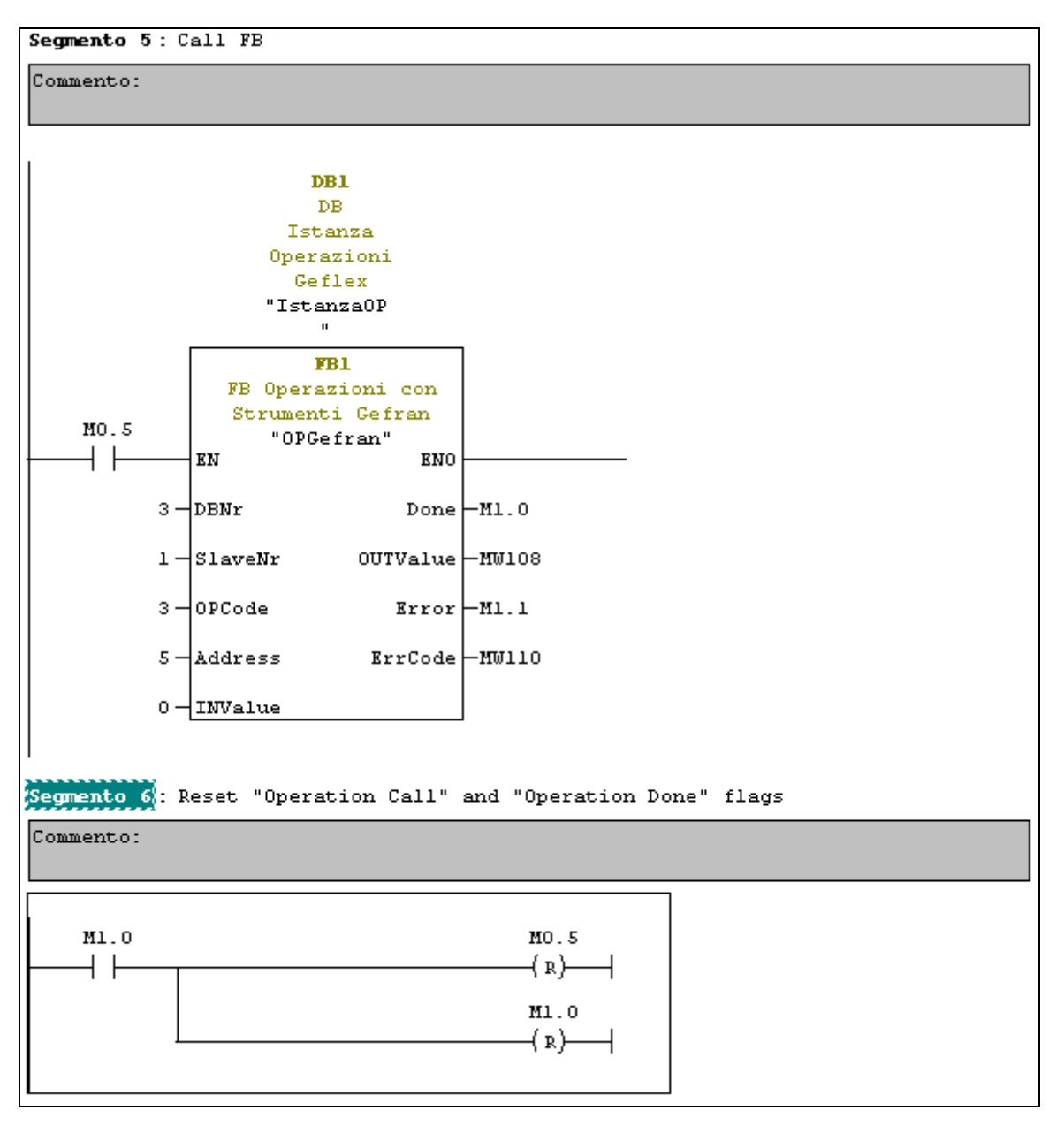

In this example the "group 1 proportional band" with modbus address 5 is read.

DB associated to the instrument is DB 3, created with UDT5 or 6, and it is specified at the first input parameter "DBNr".

The instrument MODBUS address to call is 1.

The word reading operation code is 3

The word address to be read is 5.

The INValue parameter for this operation is indifferent.

When the bit M1.0 associated to the "Done" flag goes to 1, in the word MW108, associated to the OUTValue output parameter, there will be the active setpoint value.

The request must be reset only when the "Done" flag goes to 1.

If there were errors the bit M1.1 would go to 1 and in the word MW110 we would have the error code.

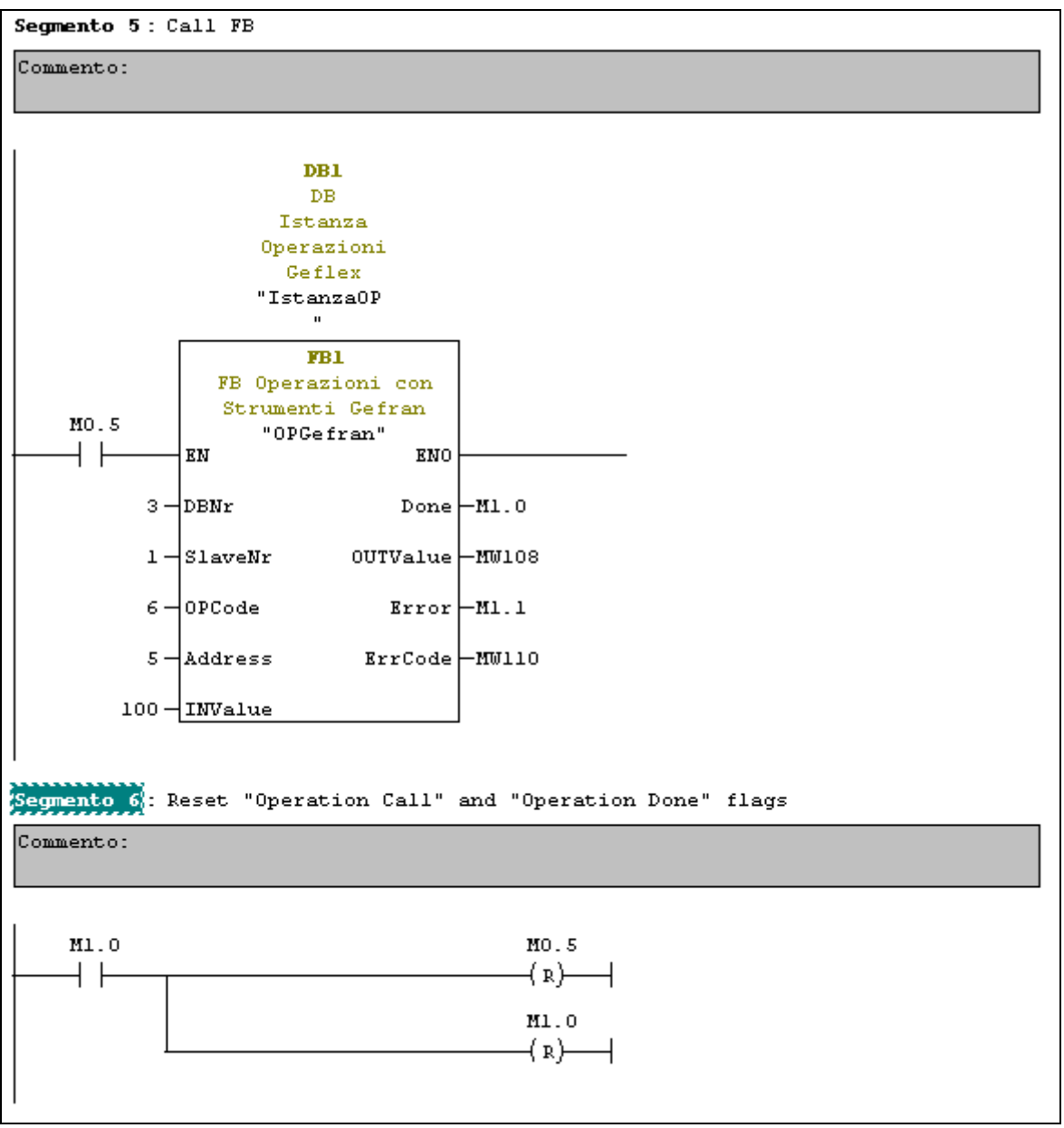

In this example the writing of the group 1 proportional band with modbus address 5 is made.

DB associated to the instrument is DB 3, created with UDT5 or 6, and it is specified at the first input parameter "DBNr".

The instrument MODBUS address to call is 1.

The word writing operation is 6.

The word address to be read is 5.

The band value to set is 10.0%, therefore we will assign 100 to the INValue parameter.

When the bit M1.0 goes to 1 the operation has been carried out. In the word MW108 we will find 1 if the operation went well, otherwise we will find 0.

The error signal and the request managing is the same as for the previoius example.

### 5.3.5 FB15 "RCP GEFRAN"

The FB15 function block saves or writes a pre-definded parameter set.

FB15 nees an istance DB.

It must be called up only upon request and kept active until the operation is completed. It is tipically set on a Bit that enables the branch and that is reset with the "Job done" flag.

In the FB15 it is request to set, apart from the instrument system DB (the one assigned with FC3 or FC4) also the istance DV used for the FB1 "OPGefran" of the interested instrument.

In case of error the function is interrupted even if it is not complete and the Error bit is set. In the Output parameters "ErrorCode" and "ErrorParamNr" it is possible to find the error code and the address of the 2500 that caused it (always 1).

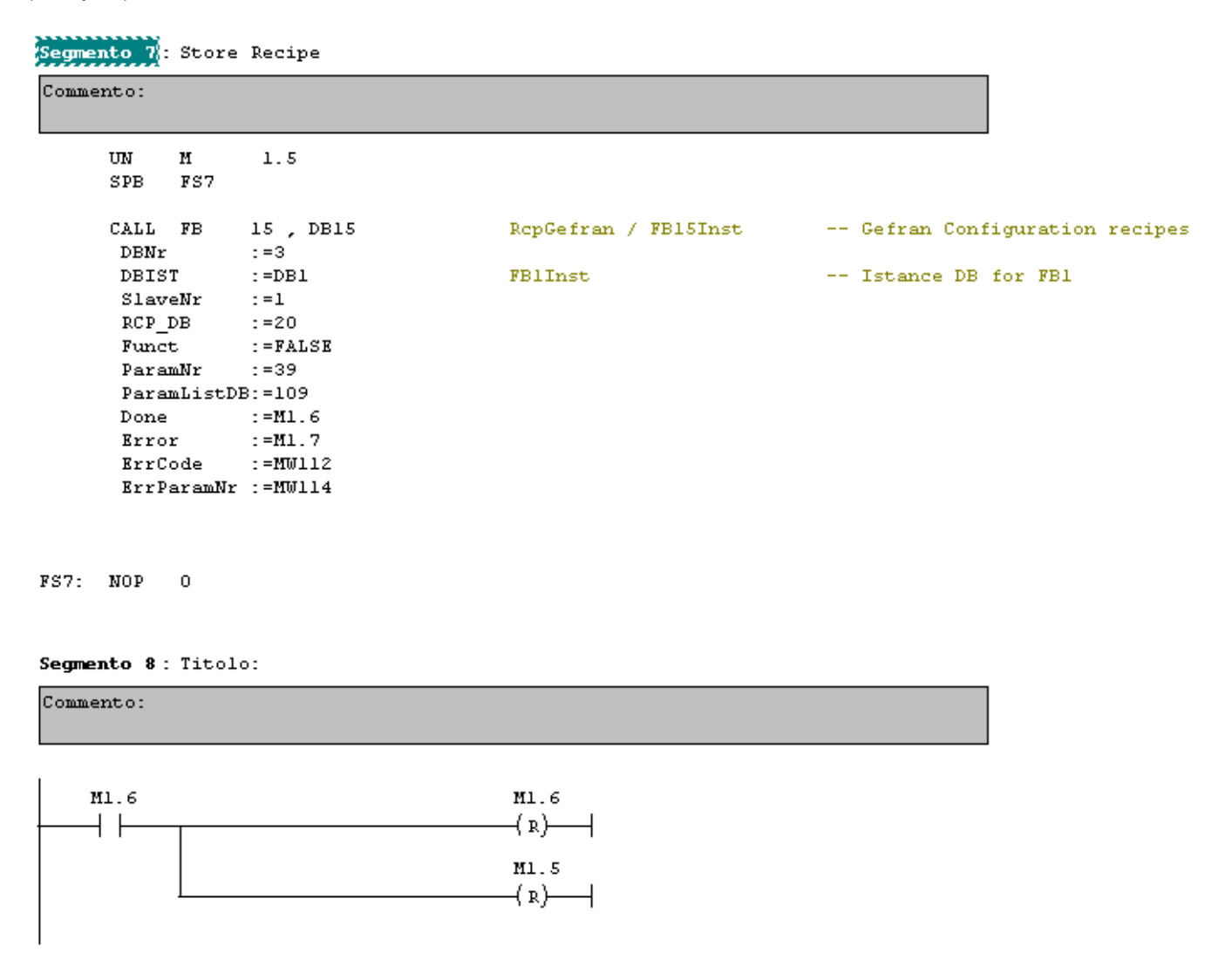

#### Segmento 9 : Load Recipe

```
Commento:
     IIN
           М
                 2.5
     SPB
          FS9
     CALL FB
                                     RcpGefran / FB15Inst
                15 , DB15
                                                               -- Gefran Configuration recipes
                :=3
      DBNr
      DBIST
                :=DB1
                                     FBlInst
                                                               -- Istance DB for FB1
      SlaveNr :=1
      RCP DB
               :=21
               :=TRUE
      Funct
      ParamNr
                :=39
      ParamListDB:=109
      Done
               :=M2.6
      Error
               :=M2.7
              :=MW116
      ErrCode
      ErrParamNr :=MW118
```

#### FS9: NOP O

Segmento 10: Titolo:

| Commento: |  |
|-----------|--|
| <br>      |  |

| M2.6 | M2.6  |
|------|-------|
|      | (p)   |
|      | 1 * 1 |
|      | ¥2 5  |
|      | H2.5  |
| .    | ( p)  |
|      | 141   |

#### Input parameters:

DBNr (INT) :

In this field you have to specify the number (only the number in figures or a INT variable that contains the valued) of the DB associated to the instrument to be operated. The association is the one made at FC3 or FC4 call up.

#### DBIST (BLOCK\_DB):

In this field you have to specify the name (please use the symbolic name of the DB or the full indication "DBxx") of the FB1 istance DB "OPGefran" given to this instrument.

#### SlaveNr (INT):

It is the Geflex address to be operated. In the case of the instrument the address is modbus 1

#### RCP\_DB (INT):

It is the number of the DB to be written or from which you want to read the data set

#### Funct (BOOL):

It specifies the type of operation we want to carry out: False = Store (it saves the instrument parameters in the) True = Load (it downoads the parameters saved in the instrument DB).

#### ParamNr (INT):

It is the number of parameters to be saved-read.

#### ParamListDB (INT):

It is the number of the DB in which in each line the modbus address of the parameters to be read-written is specified

Output parameters:

Done (BOOL) :

In this parameter the function writes 1 when the operation has ended

Error (BOOL) :

In this parameter the function writes 1 when an error took place during the writing operation.

ErrorCode (INT):

In this parameter the function gives the error code found in case of error

• ErrorParamNr (INT):

In this parameter, in case of error, the function writes the ordinal number in the DB with the list of the parameter addresses that caused the error.

Example of DB with the list of the parameter of a 2500 instrument and relative addresses (in the exampleDB109):

| Address | Name   | Туре | Value | Comment                                       |
|---------|--------|------|-------|-----------------------------------------------|
| 5       | Pb.1   | INT  | 1000  | Proportional band of group 1                  |
| 7       | lt.1   | INT  | 40    | Integral time of group 1                      |
| 8       | dt.1   | INT  | 0     | Derivative time of group 1                    |
| 10      | LoS.1  | INT  | 0     | Min limit scale of input 1 LSW                |
| 11      | HiS.1  | INT  | 3500  | Max limit scale of input 1 LSW                |
| 12      | AL.1   | INT  | 100   | Alarm threshold 1 LSW                         |
| 13      | AL.2   | INT  | 200   | Alarm threshold 2 LSW                         |
| 16      | Set.P  | INT  | 0     | Local setpoint LSW                            |
| 27      | Hy.1   | INT  | 0     | Hysteresis alarm 1                            |
| 30      | Hy.2   | INT  | -1    | Hysteresis alarm 2                            |
| 31      | S.tu   | INT  | 0     | Enabling selftuning, autotuning and softstart |
| 42      | Hi.P   | INT  | 1000  | Max power limit                               |
| 43      | Lo.P   | INT  | 0     | Min power limit                               |
| 45      | bAu    | INT  | 4     | Select baud rate                              |
| 46      | Cod    | INT  | 1     | Unit identification code                      |
| 47      | Par    | INT  | 0     | Parity selection                              |
| 49      | Pro    | INT  | 0     | Protection code                               |
| 52      | AL.3   | INT  | 300   | Alarm threshold 3 LSW                         |
| 53      | Hy.3   | INT  | -1    | Hysteresis alarm 3                            |
| 54      | At.3   | INT  | 0     | Alarm 3 type                                  |
| 55      | AL.4   | INT  | 400   | Alarm threshold 4 LSW                         |
| 56      | Hy.4   | INT  | -1    | Hysteresis alarm 4                            |
| 57      | At.4   | INT  | 0     | Alarm 4 type                                  |
| 62      | At.1   | INT  | 0     | Alarm 1 type                                  |
| 63      | At.2   | INT  | 0     | Alarm 2 type                                  |
| 65      | P.On.t | INT  | 0     | Power-on mode                                 |
| 66      | TypC.1 | INT  | 1     | Type of analog output C1                      |
| 67      | L.r.t  | INT  | 0     | Local/remote setpoint switching mode          |
| 68      | MA.t   | INT  | 0     | Manual/automatic switching mode               |
| 69      | A.M.t  | INT  | 0     | Automatic/manual switching mode               |
| 70      | Ctr    | INT  | 0     | Control type                                  |
| 133     | but.1  | INT  | 8     | Function of PEAK key                          |
| 134     | but.2  | INT  | 15    | Function of CAL/RST key                       |
| 135     | but.3  | INT  | 13    | Function of M/A key                           |
| 136     | tyP.3  | INT  | 1     | Input 3 type                                  |
| 155     | tyP.2  | INT  | 0     | Input 2 type                                  |
| 400     | tyP.1  | INT  | 14    | Input 1 type                                  |
| 403     | dPS.1  | INT  | 0     | Decimal point position for input 1 scale      |

# 5.4 STANDARD AREA FOR SLAVE DIAGNOSTICS

Click Slave Properties to identify the address of the global diagnostics area of the slave.

| Family:<br>DP Slave Type:               | Closed-loop controllers<br>2500 HIGH PERFORMANCE | GSD file (type file): 25000440.GSD |
|-----------------------------------------|--------------------------------------------------|------------------------------------|
| Designation: 2500 HIGH PERFORMANCE CO   |                                                  |                                    |
| Addresses<br>Diagnostic <u>A</u> ddress | : 1022                                           | Node/Master System                 |
|                                         |                                                  | DP master system (1)               |
| SYNC/FREEZE Ca                          |                                                  |                                    |
| M FUNC                                  | M EHEEZE                                         | I™ <u>W</u> atchdog                |
| omment:                                 |                                                  |                                    |

This area is readable with SFC 13 "DPNRM\_DG". See the Siemens Step 7 user manual. In addition to standard bytes, the slave supplies extended diagnostics data with a word.

# 5.5 CHANGING NODE ADDRESS

You can change the address of the Profibus Slave by selecting the "Assign Profibus address" command. Attention: check that your hardware for communication with the Profibus Master supports this function. If you are not sure of your network configuration, connect one Slave at a time and change their address.

| File Edit Ins | sert PLC View Options Window Help                                                                                                    |                                                                                                    |
|---------------|----------------------------------------------------------------------------------------------------|----------------------------------------------------------------------------------------------------|
| 0 🗃 👪         | Access Rights                                                                                                    | E < No Filter >                                                                                                    |
|               | Download Ctrl+L     Compile And Download Objects     Upload     Upload Station     Copy RAM to ROM     Download user program to memory card | 25t_250<br>CPU 315-2 DP                                                                                                    |
|               | Save to Memory Card<br>Retrieve from Memory Card                                                                                            |                                                                                                    |
|               | Manage M7 System                                                                                                    |                                                                                                    |
|               | Display Accessible Nodes                                                                                                    |                                                                                                    |
|               | CPU Messages<br>Display Force Values<br>Monitor/Modify Variables                                                                            |                                                                                                    |
|               | Diagnostic/Setting                                                                                                    |                                                                                                    |
|               | PROFIBUS Assign Ethernet Address Assign PG/PC Cancel PG/PC assignment Update Operating System                                               | Assign PROFIBUS Address<br>Diagnose, Monitor/Modify Node<br>Prepare Line Diagnostics<br>Show Network<br>Update Firmwa<br>Assign PROFIBUS address |
|               |                                                                                                    | Active PROFIBUS address                                                                                                    |

### Active PROFIBUS Address :

Use this field to select one of the existing nodes.

### New PROFIBUS address:

Use this field to assign the new address to the node selected above.

#### Note:

The node change procedure can be run only if the network Master is switched off or if the Profibus cable is not connected to the Master. In either situation, you can connect the work station (PC or PG) cable and assign the address.

SIMATIC® is a registered trademark of Siemens AG. STEP<sub>25000A40.gsd</sub>® is a registered trademark of Siemens AG.

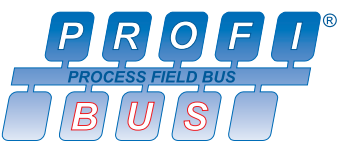

is a registered trademark of the PROFIBUS user organization (PNO)

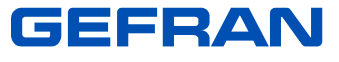

GEFRAN spa Via Sebina, 74 25050 Provaglio d'Iseo (Brescia) – Italy Tel. +39 030 9888.1 Fax +39 030 9839063 <u>http://www.gefran.com</u> mail: info@gefran.com